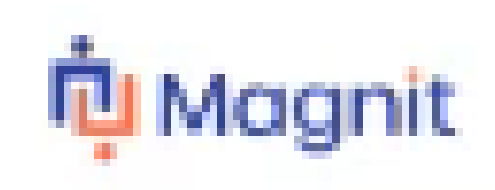

# Magnit VMS

**Contractor Timesheet Guide** 

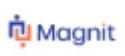

# Hourly Paid Workers

When you log into your timesheet module, this is what you will see:

- Time and Expense defaulted to TIME.
- Date Range
- Details of your Engagement
- Pending Time and Expense

| Add Time & Expense<br>Please start by entering a date range<br>Type<br>EXPENSE TIME<br>Engagement<br>Account Management - Sn<br>36617858<br>Engagement Details | 2                        |                  | I | Date Range<br>Select the date range first in order to add time<br>Select Date | Add Ti |
|----------------------------------------------------------------------------------------------------|--------------------------|------------------|---|-------------------------------------------------------------------------------|--------|
| Job Title<br>Account Management - Snr Specialist D                                                                                                    | Manager<br>Peter Jagatia | Status<br>Filled |   |                                                                               |        |

#### Pending Time & Expense

Please Note: Expenses section would not ordinarily be used as they should be entered on the existing JLR internal portal for processing.

| END DATE   | VALUE       | RATE TYPE | ENGAGEMENT # | STATUS REASON ()         | DATE CREATED |
|------------|-------------|-----------|--------------|--------------------------|--------------|
| 02/16/2025 | 38.50 Hours | Hourty    | 36617858     | Pending Manager Approval | 03/10/2025   |
| 02/23/2025 | 44.00 Hours | Hourty    | 36617858     | Pending Manager Approval | 03/10/2025   |

# **Submission Process**

The timesheet process will be very different from B2B. Typically, overtime will be calculated automatically when a worker works over and above the standard 40 hours per week.

With Magnit VMS, this has been configured differently, enabling JLR managers to review and approve actual hours worked, as opposed to seeing a total number, which could include holidays, sickness etc.

### \*\*YOU WILL NO LONGER RECORD HOLIDAYS, SICKNESS OR OTHER NON-ATTENDANCE, ONLY HOURS WORKED\*\*

THIS INCLUDES BANK HOLIDAYS – PLEASE LEAVE THESE DATES BLANK AND CONTINUE TO THE FIRST DAY YOU WORKED.

### IF YOU HAVE BEEN ON HOLIDAY ALL WEEK, THERE IS NO NEED TO COMPLETE A TIMESHEET – YOU ARE NOT ABLE TO SUBMIT A ZERO HOURS TIMESHEET

When completing your timesheet:

- Select the appropriate date from the date range box
- Select ADD TIME

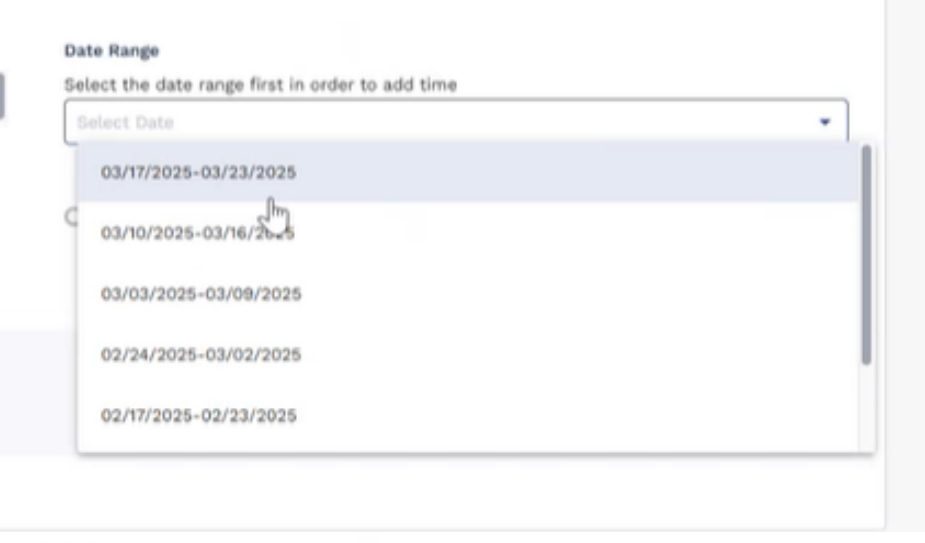

#### Date Range

Select the date range first in order to add time

03/17/2025-03/23/2025

Cm Entire Service Period Not Worked

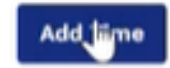

### 🔃 Magnit

### You will now see your week in full.

Here, we strongly advise that if you work a standard 40 hour week, USE DEFAULT. This will save time and also work out the appropriate hours and break times each day to automatically, although this can be edited.

- When you click **USE DEFAULT**, the rows will automatically be generated for you, entering morning and afternoon hours (marked as **LABOR**) and **LUNCH** break
- In the SHIFT drop down list, select REGULAR
- You can then scroll down to the next day and select **COPY FROM PREVIOUS DAY**, this will then replicate the details just entered

|                   | 5          |     | Use Defai | Add Time          |
|-------------------|------------|-----|-----------|-------------------|
| Tuesday           | 03/18/2025 |     | 📕 Сору    | From Previous Day |
| No Lunch Bre      | ak Taken   |     |           |                   |
| Add Billing Notes |            |     |           |                   |
|                   |            |     |           |                   |
| Time              |            |     |           |                   |
| Time<br>SHIFT     | START      | END | TYPE      |                   |

### 🔃 Magnit

| Wednesday         | 03/19/2005 |            |         | Clear All |
|-------------------|------------|------------|---------|-----------|
| 🔲 No Lunch Brail  | k Tuker    |            |         |           |
| Add Billing Notes |            |            |         |           |
| Time              |            |            |         |           |
| SHEPT             | NUMBER     | END        | TTPL    |           |
| Regular •         | • MA 00:00 | 12:00 PM 🚽 | Labor • | ×         |
| Regular +         | 12:00 PM + | 12:30 PM + | Lunch • | ×         |
| Regular •         | 12:30 PM + | 04:30 PM 👻 | Labor • | ×         |

| C No Lunch Brox   | k Tukere                                |     | 0       |   |
|-------------------|-----------------------------------------|-----|---------|---|
| Add Billing Notes |                                         |     |         |   |
| Time              |                                         |     |         |   |
| 8-spt             | MTR.FT                                  | END | TIPE    |   |
| Select Shift 💌    | ••••••••••••••••••••••••••••••••••••••• | :   | Labor · | > |
|                   |                                         |     |         |   |

This can then be repeated for the remainder of the week

If you continuously work 40 hours, there is an option for you to **COPY FROM PREVIOUS PERIOD** and this will replicate the whole of the previous week.

| No Lunch Break    | x Taken |     | 0       |   |
|-------------------|---------|-----|---------|---|
| Add Billing Notes |         |     |         |   |
| Time              |         |     |         |   |
| HIFT              | START   | END | TYPE    |   |
| Select Shift -    | : ·     | ·   | Labor + | × |

# **Entering Hours Manually**

Of course, you also have the option to enter hours manually.

- Select the type from the drop-down list i.e. Regular, Weekend (Overtime is entered separately, covered on next slide)
- Enter morning Start Time
- Enter morning End Time
- Select Labor
- Select Regular
- Enter time taken for break and select Lunch
- Enter afternoon Start Time
- Enter afternoon End Time

| No Lunch Brea     | k Taken  |               |         |   |
|-------------------|----------|---------------|---------|---|
| Add Billing Notes |          |               |         |   |
| Time              |          |               |         |   |
| SHIFT             | START    | END           | TYPE    |   |
| Regular 👻         | **)** ** | **:** **      | Labor • | > |
| Regular 🔹         | : •      | ••••••••••••• | Lunch • | > |
| Regular -         |          |               | Labor + | ) |

# Entering Hours Manually – Overtime Hours

- Providing the standard hours have been reached, any **OVERTIME** can be added as a separate line on the relevant days.
- Select **OVERTIME** from the drop-down list
- Enter Start Time
- Enter End Time
- Leave as Labor (default)

Once you are happy that all your standard hours and any overtime have all been entered, you can scroll down and **SUBMIT.** This will then go straight to the manager for review and approval.

\*\*\* IT IS REALLY IMPORTANT THAT YOUR HOURS ARE DOUBLE CHECKED BEFORE SUBMITTING, WE NO LONGER HAVE THE REVIEW PAGE OR THE STATEMENT ASKING IF YOU ARE SURE YOU WANT TO SUBMIT\*\*\*

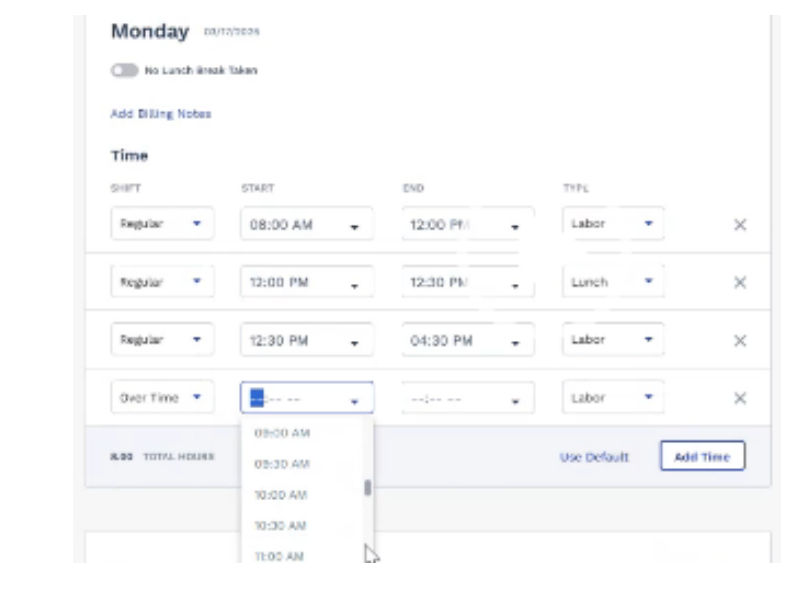

Submit

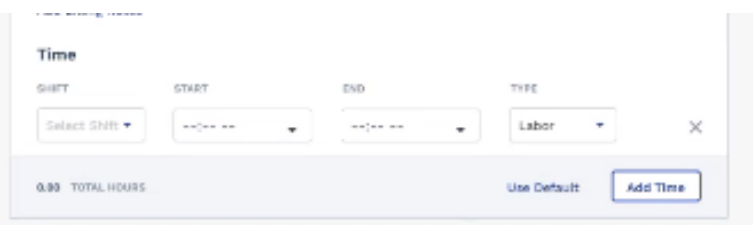

# TIMESHEET AMENDMENTS

If you need to amend your timecard at any time, please follow the steps highlighted.

### **Pending Timecard**

If your timecard has been completed but has not yet been fully processed it will be in a 'Pending' state.

The timecard can be in one of two different possible statuses.

#### **Pending Invoicing**

Your manager has approved your timecard, you would need to contact us so that we can arrange for this to be amended by the Onsite Team and processed outside of WAND.

#### Pending Approval

Pending

If the timesheet is incorrect, you will need to arrange for your manager to reject. Once rejected you can resubmit as a brand-new timesheet from your normal time entry method (Steps on the next slide)

If the timecard is still in "Saved" status, you should see a "Modify" option at the bottom of the page, which will allow you to make the necessary amendments and Submit

Click Time/Expense and review the lines. The Main Status of Pending, Saved or Processed will be displayed. Click on the Line Number for full details.

—— What is the Status? ——— Saved

There are 2 sections labelled Status and Status Reason which will determine if you are

able to make changes.

Firstly, check Status of Timesheet

n Magnit

# TIMESHEET AMENDMENTS

# **Rejected Timecard**

- Once a timesheet has been rejected, its specific line number can no longer be edited.
- To resolve, a new timecard will need to be submitted. NB - This action cannot be completed via the Magnit mobile application.
- **Example of a Rejected Timesheet:**

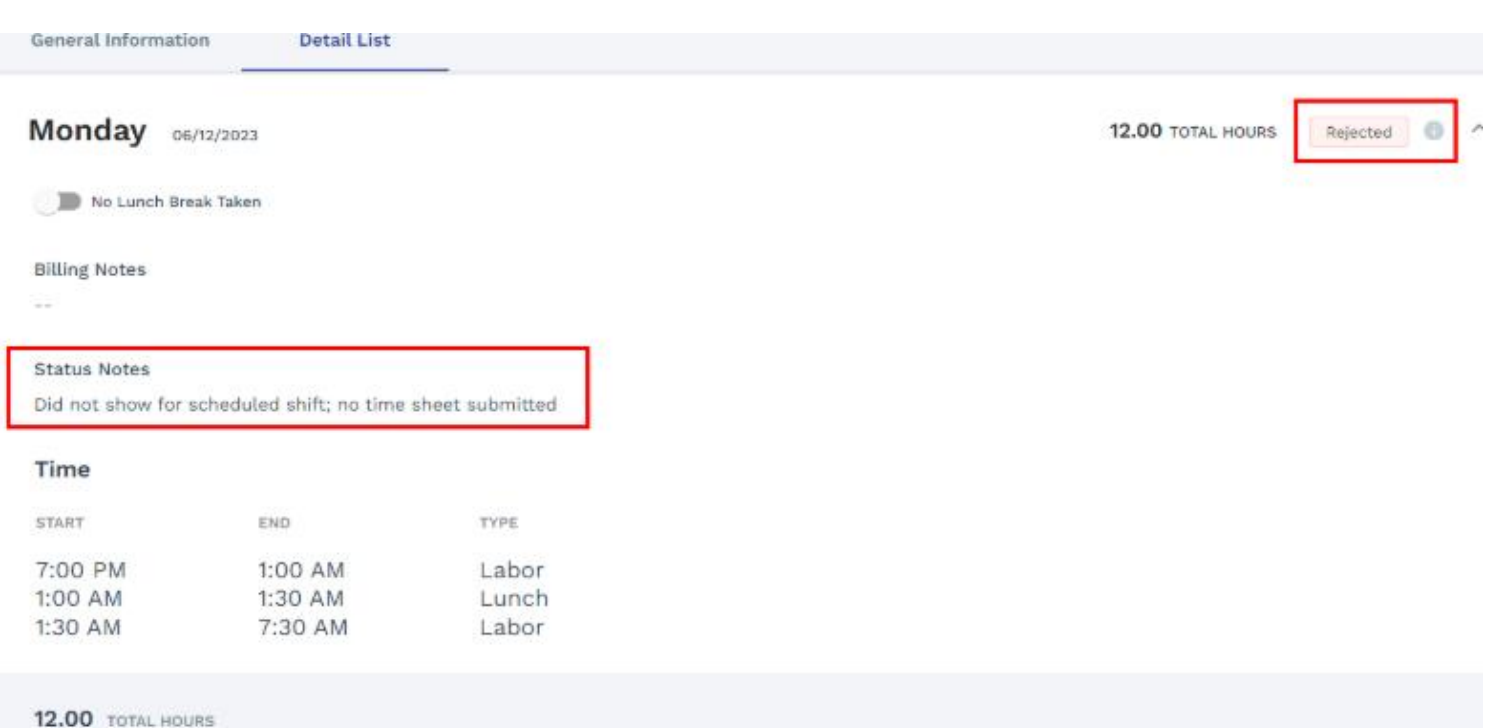

🔃 Magnit

# TIMESHEET AMENDMENTS

### Creating a new timecard with existing rejected time

- 1) From the Magnit VMS Home Page, locate the **Time & Expense** option on the left-hand side.
- 2) Select the Request number for the entry for which you are updating.
- 3) Select the **Type** from the two options.
- 4) Next, select the **Date Other** field from the Date Range.
- 5) Confirm this is the correct date.
- 6) Click Add Time.

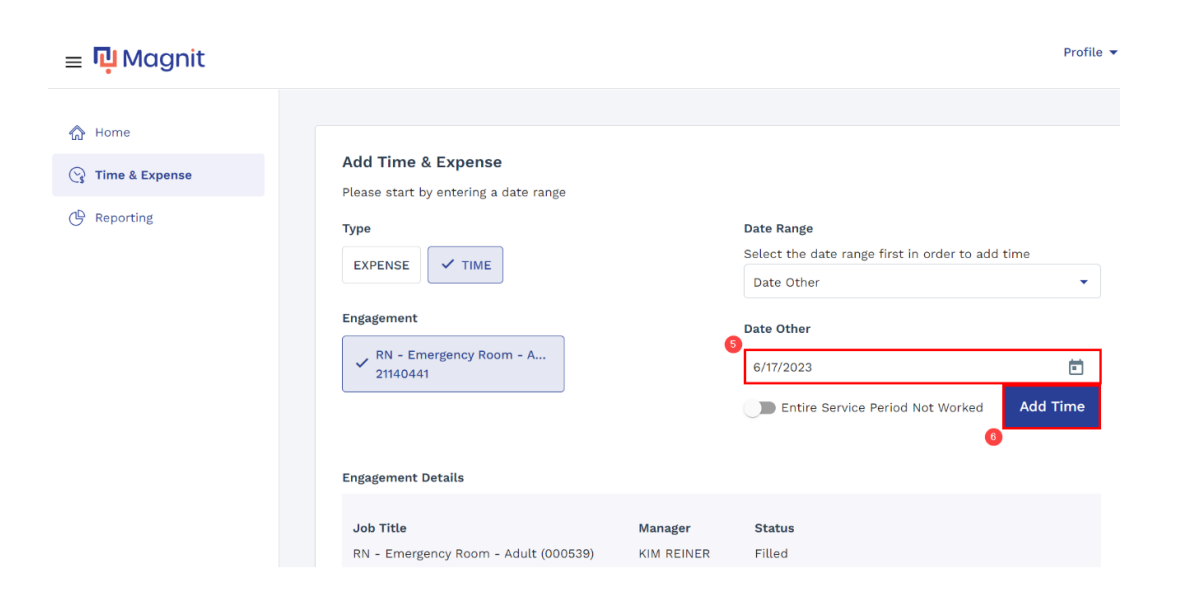

7) This will open a new timecard for the given earnings period. You will then need to re-enter the correct values for the times that were rejected previously.
8) Once you have completed the new timecard, scroll to the

8) Once you have completed the new timecard, scroll to the bottom and click **Submit**.

|                                                                                | Monday 06/12/2023                            | Copy From Previous Day |
|--------------------------------------------------------------------------------|----------------------------------------------|------------------------|
|                                                                                | No Lunch Break Taken                         |                        |
| 06/11/2023 - Sunday                                                            | Add Billing Notes                            |                        |
| 06/12/2023 - Monday                                                            | Time                                         |                        |
| 06/13/2023 - Tuesday                                                           | START END                                    | ТҮРЕ                   |
| 06/14/2023 - Wednesday                                                         | ; • •                                        | Labor 🔹 🗙              |
| 06/15/2023 - Thursday                                                          |                                              | Add Time               |
| 06/16/2023 - Friday                                                            | 0.00 TOTAL HOURS                             | Add Time               |
| 06/17/2023 - Saturday                                                          | Allocation                                   |                        |
|                                                                                | REG HOURS OT HOURS DT HOURS                  |                        |
| I certify that the timecard submitted is an accurate record of the time worked | Copy From Previous Period                    | Submit                 |
| Once you have completed the                                                    | new timecard, scroll to the bottom and click | k Submit.              |
|                                                                                |                                              |                        |
| I certify that the timecard submitted is an accurate record of the time worked | 📕 Copy From Previous                         | s Period Cancel Subr   |

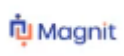

# 🔁 Magnit

# Day Rate Workers

When you log into your timesheet module, this is what you will see:

- Time and Expense defaulted to TIME.
- Date Range
- Details of your Engagement
- Pending Time and Expenses

Please Note: Expenses section would not ordinarily be used as they should be entered on the existing JLR internal portal for processing.

| Hello, Final Hourly Non Shift!                                                                                                    |                          |                  |   |                                                                               | Thursday 3/20 |
|----------------------------------------------------------------------------------------------------|--------------------------|------------------|---|-------------------------------------------------------------------------------|---------------|
| Add Time & Expense<br>Please start by entering a date range<br>Type<br>EXPENSE TIME<br>Engagement<br>Account Management - Sn<br>36617858<br>Engagement Details | 6                        |                  | I | Date Range<br>Select the date range first in order to add time<br>Select Date | Add Time      |
| Job Title<br>Account Management - Snr Specialist D                                                                                                    | Manager<br>Peter Jagatia | Status<br>Filled |   |                                                                               |               |

#### END DATE VALUE RATE TYPE ENGAGEMENT # STATUS REASON ( DATE CREATED 02/16/2025 38.50 Hours 36617858 03/10/2025 Hourly Pending Manager Approval 02/23/2025 44.00 Hours Hourly 36617858 Pending Manager Approval 03/10/2025

Pending Time & Expense

### 🔃 Magnit

# **Submission Process**

### \*\*YOU WILL NO LONGER RECORD HOLIDAYS, SICKNESS OR OTHER NON-ATTENDANCE, ONLY HOURS WORKED\*\*

# THIS INCLUDES BANK HOLIDAYS – PLEASE LEAVE THESE DATES BLANK AND CONTINUE TO THE FIRST DAY YOU WORKED

# IF YOU HAVE BEEN ON HOLIDAY ALL WEEK, THERE IS NO NEED FOR YOU TO COMPLETE A TIMESHEET – YOU WILL NOT BE ABLE TO SUBMIT A ZERO HOURS TIMESHEET

When completing your timesheet:

- Select the appropriate date from the date range box
- Select ADD TIME

| 8 | elect Date            | • |
|---|-----------------------|---|
| 1 | 03/17/2025-03/23/2025 |   |
| q | 03/10/2025-03/16/20-5 |   |
|   | 03/03/2025-03/09/2025 |   |
|   | 02/24/2025-03/02/2025 |   |
|   | 02/17/2025-02/23/2025 |   |

#### Date Range

Select the date range first in order to add time

03/17/2025-03/23/2025

Cm Entire Service Period Not Worked

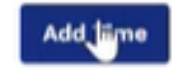

You will now see the timesheet breakdown for the week you have selected.

Where you see Hours, this actually means DAYS

- Enter 1 in the **HOURS** box
- In the Add Billing Notes, enter 1 in the **HOURS** box
- From the Shift Type, enter the Shift you have worked i.e. ¼ day, ½ day, full day
- Scroll down until you see the next day and Select COPY FROM PREVIOUS DAY if applicable.

Once you are happy that all your standard days have all been entered, you can scroll down and **SUBMIT.** This will then go straight to the manager for review and approval.

\*\*\* IT IS REALLY IMPORTANT THAT YOUR DAYS ARE DOUBLE CHECKED BEFORE SUBMITTING, WE NO LONGER HAVE THE REVIEW PAGE OR THE STATEMENT ASKING IF YOU ARE SURE YOU WANT TO SUBMIT \*\*\*

|              | Hours             |               |                        |
|--------------|-------------------|---------------|------------------------|
|              | 1                 |               |                        |
|              | Add Billing Notes |               |                        |
|              | shift             | Hours         |                        |
|              | Select            | 1             | ×                      |
|              | Select            |               | $\oplus$               |
|              | 3/4 Day           |               |                        |
|              | T Full Day        |               | Copy From Previous Day |
|              | Half Day          |               |                        |
|              |                   |               |                        |
| Inesday      | 03/12/2025        | Copy From Pre | vious Day              |
| Xid Not Work |                   |               |                        |
|              |                   |               |                        |
|              |                   |               |                        |
|              |                   |               |                        |
|              |                   |               |                        |